## Converting a '.csv' File to an '.xls' File

**Introduction** This guide provides the procedures for how to convert files in a comma separated or pipe separated (.csv) format to an .xls format.

**NOTE:** Unlike performing a Save As from .csv to .xls, this process retains formatting such as not dropping zeros at the beginning of numbers like zip-codes or Department IDs.

| C5 Saved Captures & Emails  |                                     |         |                                                                        | - 0 ×                                 |
|-----------------------------|-------------------------------------|---------|------------------------------------------------------------------------|---------------------------------------|
| 🕀 New - 👗 🔲                 | [î] E] @ [i] ↑ Sort ~               |         |                                                                        |                                       |
|                             |                                     |         | <ul> <li>C</li> <li>シ Search C5 Saved Captures &amp; Emails</li> </ul> |                                       |
| > 💼 ADHOCs for SharePoint   | Name                                | Status  | Date modified                                                          | Type Sizi                             |
| > 늘 ADHOCs_HRARCH           | R-CRSP_AsOf_20240401                | Ø       | 4/9/2024 10:51 AM                                                      | Microsoft Excel Comma Separated Value |
| > 🚞 AppData                 | DEPN Error Msg (457859)             | Ø       | 4/9/2024 9:35 AM                                                       | PNG File                              |
| > 📒 Attachments             | 513721 - Michael Rustine CG_W2_2023 | $\odot$ | 4/8/2024 8:48 AM                                                       | Adobe Acrobat Document                |
| > 📒 C5 Saved Captures & Ema | ▶ 513721 - RUSTINE PCS ORDERS       | $\odot$ | 4/8/2024 8:47 AM                                                       | Adobe Acrobat Document                |
| > 🚞 CGMacro                 | PriorUnitHist_Sector LALB_512191    | Ø       | 4/5/2024 2:33 PM                                                       | Microsoft Excel Worksheet             |
|                             | PriorUnitHist Sector LALB           | Ø       | 4/5/2024 2:30 PM                                                       | Microsoft Excel Comma Separated Value |

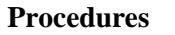

See below.

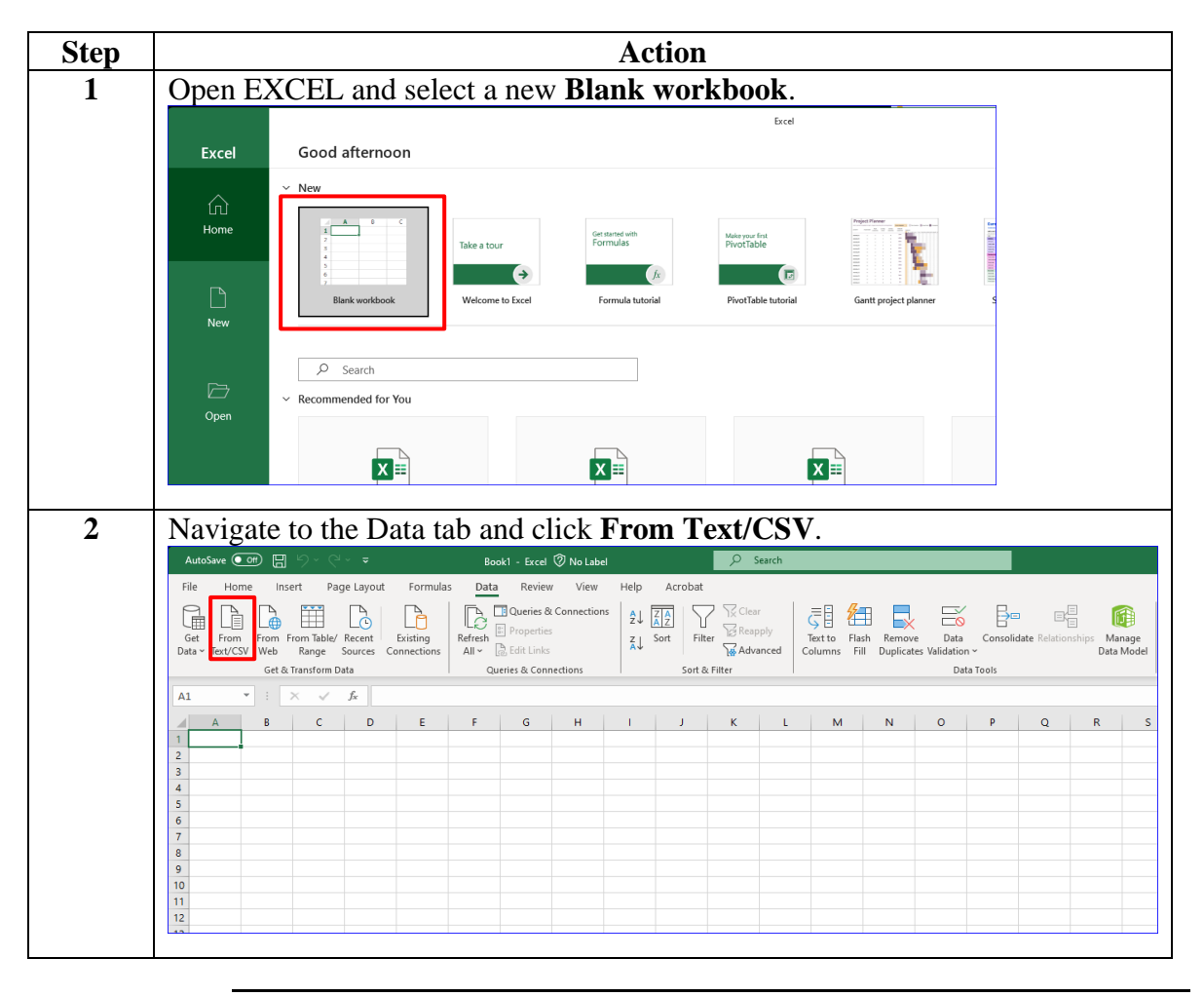

Continued on next page

## Converting a '.csv' File to an '.xls' File, Continued

Procedures,

continued

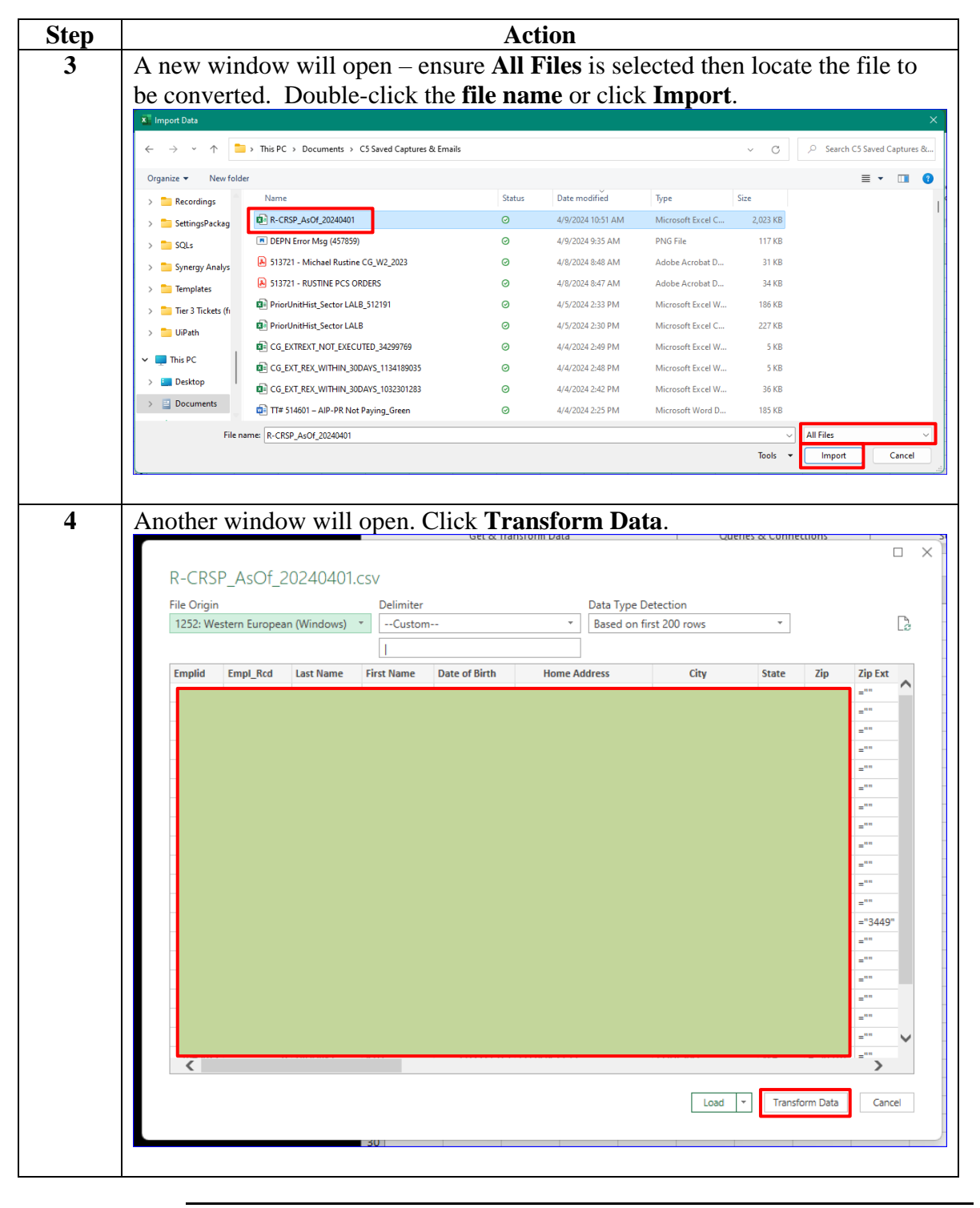

Continued on next page

## Converting a '.csv' File to an '.xls' File, Continued

Procedures,

continued

| Step | Action                                                                                                    |  |  |  |  |
|------|----------------------------------------------------------------------------------------------------|--|--|--|--|
| 5    | The Power Ouery Editor will open. Click 'X' Changed Type under Applied                                                                                                    |  |  |  |  |
|      | Steps                                                                                                    |  |  |  |  |
|      | Term Energy Data Devent Colors Defects Defects |  |  |  |  |
|      | File Hone Taufdom Add Column View A                                                                                                    |  |  |  |  |
|      | Conce & Refricts — Channes - Channes - Remove Remove Remov |  |  |  |  |
|      | Close Query Manage Columns Reduce Rows Sort Transform Combine Parameters Data Sources New Query                                                                                                    |  |  |  |  |
|      | Control of the second second s |  |  |  |  |
|      | 1<br>2<br>8 Roll 204401                                                                                                    |  |  |  |  |
|      | All Properties                                                                                                    |  |  |  |  |
|      | 6<br>7                                                                                                    |  |  |  |  |
|      | 8<br>9                                                                                                    |  |  |  |  |
|      |                                                                                                    |  |  |  |  |
|      |                                                                                                    |  |  |  |  |
|      |                                                                                                    |  |  |  |  |
|      | 17 18                                                                                                    |  |  |  |  |
|      | 19<br>20                                                                                                    |  |  |  |  |
|      |                                                                                                    |  |  |  |  |
|      |                                                                                                    |  |  |  |  |
|      | 28 COLLAINS 999+ ROWS Column profiling based on top 1000 rows PREVEW DOWNLOADED AT 204 PM                                                                                                    |  |  |  |  |
|      |                                                                                                    |  |  |  |  |
| 6    | Select Close & Load.                                                                                                    |  |  |  |  |
|      | Cons Cons Table Porter     Constant Control Constant Constant      |  |  |  |  |
|      | Home Transform Add Column View A                                                                                                    |  |  |  |  |
|      | Close & Refine Manager Close Courses + Columns + Columns + Rows + Rows + |  |  |  |  |
|      | Close Query Manage Columns Reduce Rows Sort Transform Combine Parameters Data Sources New Query Cueres (                                                                                                    |  |  |  |  |
|      | RCRSP_AcOC_200404.                                                                                                    |  |  |  |  |
|      | 2 :<br>3                                                                                                    |  |  |  |  |
|      | 4 All Properties                                                                                                    |  |  |  |  |
|      | 6<br>7                                                                                                    |  |  |  |  |
|      |                                                                                                    |  |  |  |  |
|      | 10                                                                                                    |  |  |  |  |
|      |                                                                                                    |  |  |  |  |
|      | N 15                                                                                                    |  |  |  |  |
|      |                                                                                                    |  |  |  |  |
|      | 19<br>20                                                                                                    |  |  |  |  |
|      | 21                                                                                                    |  |  |  |  |
|      | 23  <br>34                                                                                                    |  |  |  |  |
|      | 11 25 1<br>28 COLUMIX, 999 - ROWS Colump publicity based on top 1000 rows<br>PREVEW DOWNLOADED AT 204 HU                                                                                                    |  |  |  |  |
|      |                                                                                                    |  |  |  |  |

Continued on next page

## Converting a '.csv' File to an '.xls' File, Continued

Procedures,

continued

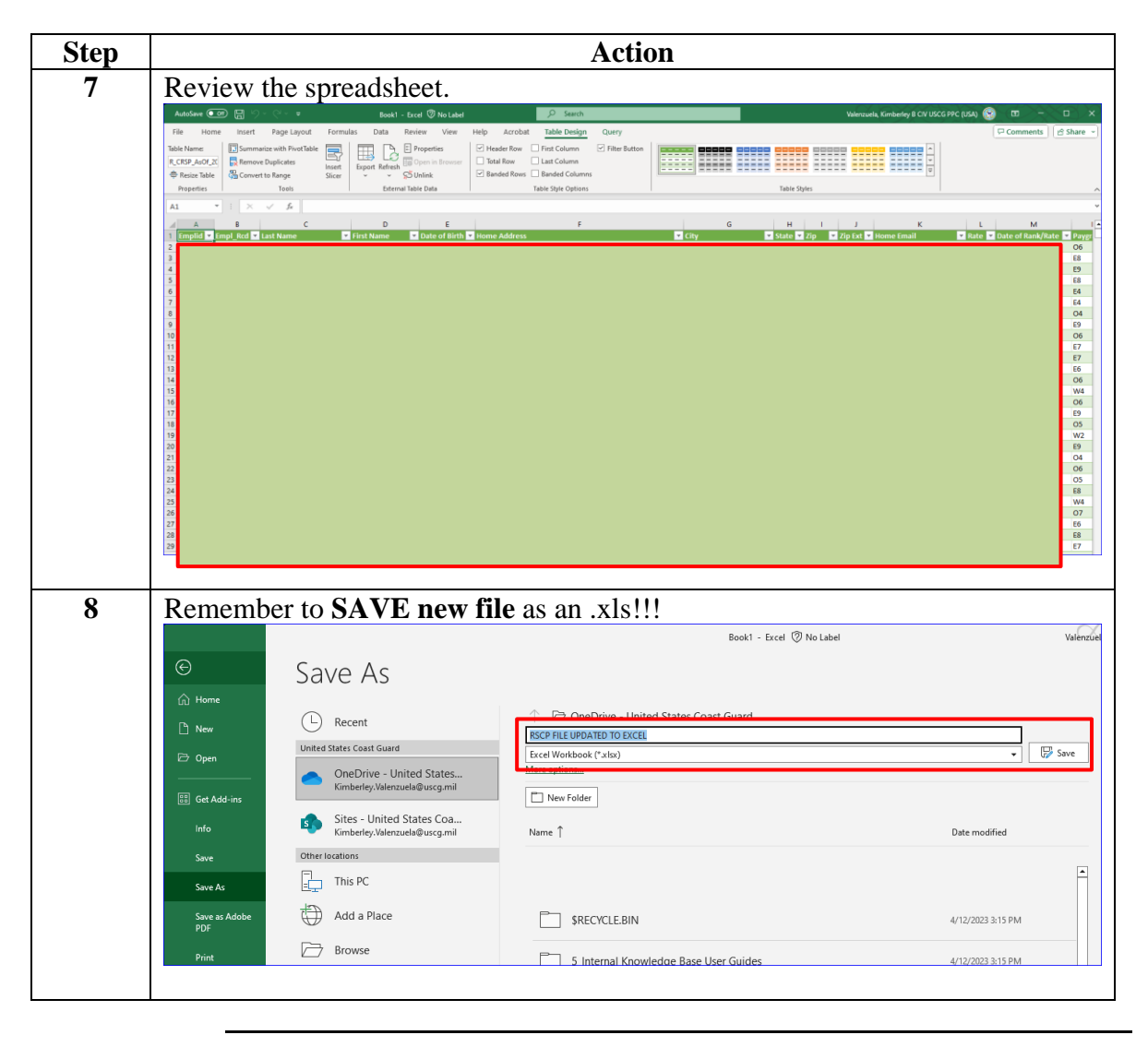